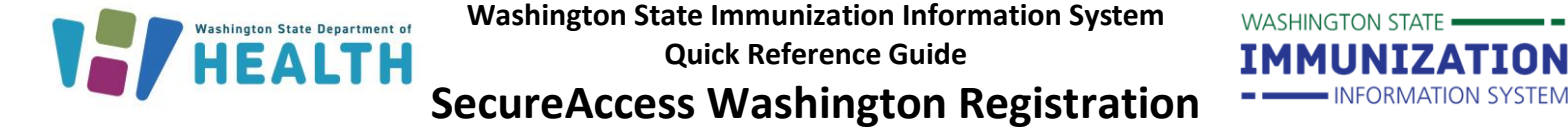

SecureAccess Washington (SAW) is a secure gateway that allows individuals to access multiple online state agency services. To access the <u>WA Immunization Information System (WAIIS)</u>, you must have an active <u>SecureAccess Washington (SAW)</u> account.

## How can I create a SecureAccess Washington (SAW) account?

1. Go to <u>https://secureaccess.wa.gov</u>. Click 'Sign Up!'.

| Welcome                                                                                                    | Sign Up!                                                                                                    |
|----------------------------------------------------------------------------------------------------|----------------------------------------------------------------------------------------------------|
| <ul> <li>to your login for Washington state.</li> <li>1 Sign Up! GET HELP Español</li> <li>2. A popup form will appear. Complete the required fields and click 'Create my account' at the bottom of the form.</li> <li>3. You will receive a Welcome email from secureacess@cts.wa.gov. This email includes a</li> </ul> | Contact Information For Security (Optional)                                                                                                    |
| link to activate your SAW account. Click the<br>activation link. Enter your new Username and<br>Password and click 'Submit'.                                                                                                    | Provide additional contact information to receive security codes and reduce the chance of losing<br>access to your account. You can add or edit additional contact information later in your SAW account<br>settings. Additional Email Address (Optional)  Mobile Phone Number (Optional) |
| SA secure access@cts.wa.gov<br>To<br>You are almost finished,                                                                                                    | Internation view our <u>Mobile Terms of Service</u> or <u>Privacy Policy</u> . Username Username Decouvered Resourcements                                                                                                    |
| Thank you for signing up with Secure Access Washington.<br>Your username is:<br>To activate your account, please click: https://gcc02.safelinks.protection.outlook.com/?url=https/<br>7Cd912c2f249ab404710a908dbda3e9f9d%7C11dbe217264e<br>2BEem5ULUHwfj5VJfgRA6V9jsK1VL9Q%3D&reserved=0                                 | Add at least 10 more characters Add a special character or a lower case letter or an uppercase letter or a number Password                                                                                                    |
| For questions or concerns about your SecureAccess Washington active to please visit https://gcor<br>7C11d0e217264e400a8ba057dcc127d72d%7C0%7C63:<br>Thank you,<br>The Secure Access Washington Team                                                                                                    | Confirm Password                                                                                                    |

To request this document in another format, call 1-800-525-0127. Deaf or hard of hearing customers, please call 711 (Washington Relay) or email <u>doh.information@doh.wa.gov</u>. DOH 348-736 December 2023

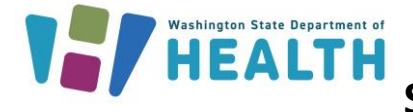

## How can I add the Washington State Immunization Information System (WAIIS) to my SecureAccess Washington (SAW) Account?

- Once logged into your <u>SAW</u> account, you will need to add WAIIS as a service. Click 'Add a New Service'.
- 2. Select 'I have been given a code by an agency.'
- 3. Enter the code WAIIS and click Submit.

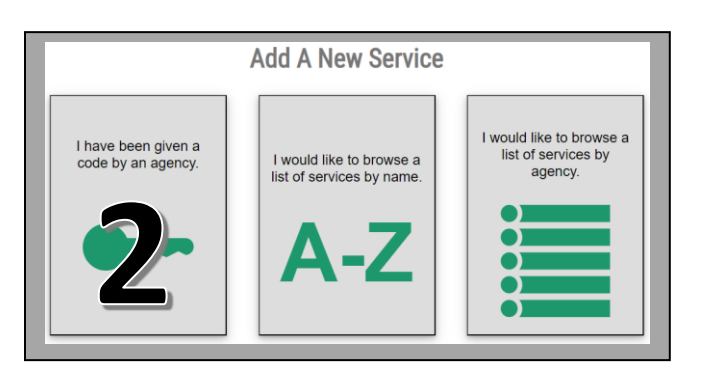

![](_page_1_Picture_7.jpeg)

WASHINGTON STATE -

IMMUNIZATION

INFORMATION SYSTEM

 You will be prompted to answer a series of questions based on your public record data to complete a Knowledge-Based Authentication (KBA). If you choose to bypass this Identity Verification, access to the WAIIS service will be delayed until your identity can be manually verified.

![](_page_1_Picture_9.jpeg)

5. The WAIIS should now be available as a service through your SAW account. Click 'Access Now'. You will be prompted to choose a method for completing a Multi-Factor Authentication (MFA). Enter the code sent to you and click 'Submit'. Click 'CONTINUE' to access the WAIIS.

![](_page_1_Figure_11.jpeg)

![](_page_1_Picture_12.jpeg)

To request this document in another format, call 1-800-525-0127. Deaf or hard of hearing customers, please call 711 (Washington Relay) or email <u>doh.information@doh.wa.gov</u>. DOH 348-736 December 2023